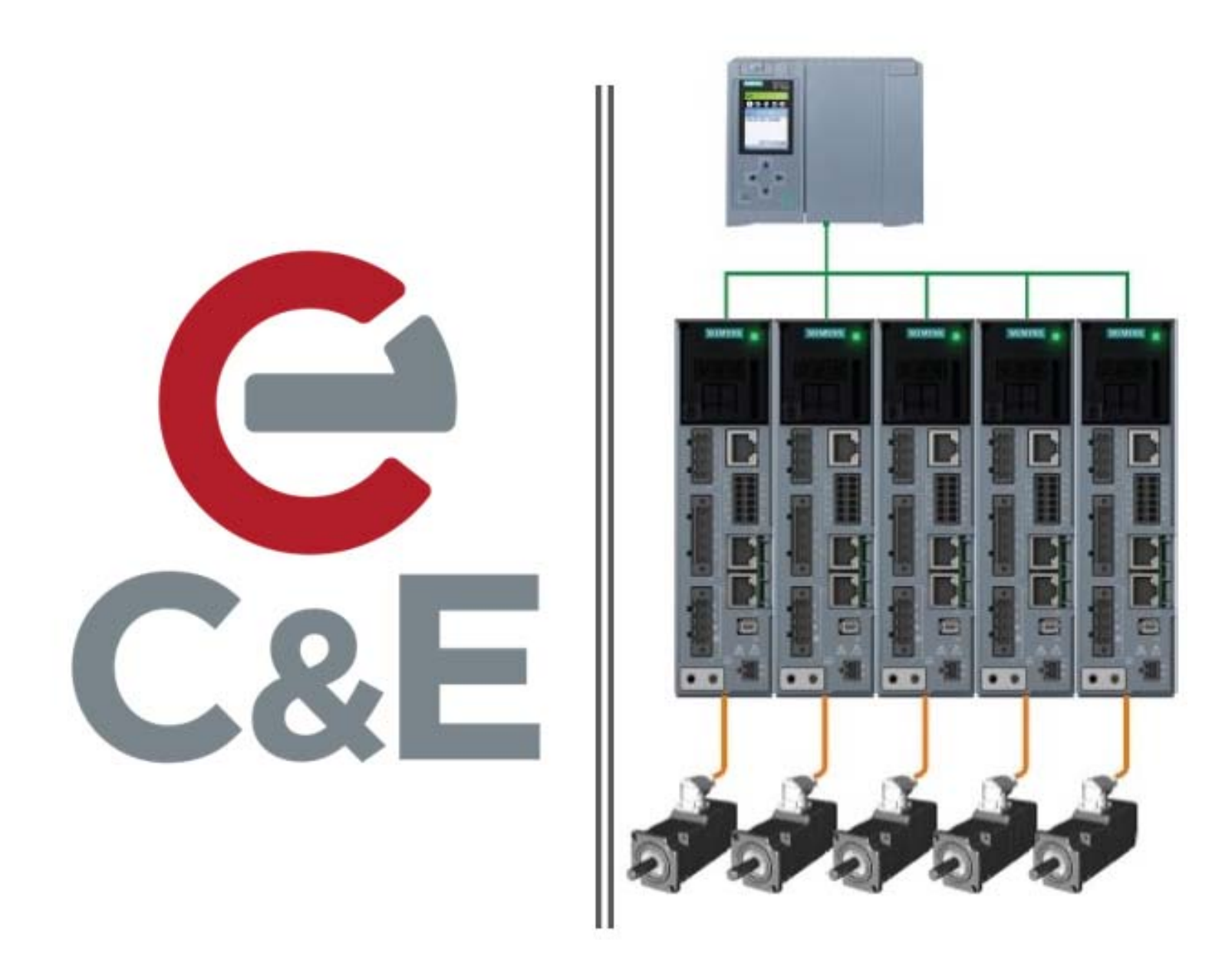

# S210 – S7-1500 Safely-Limited Speed

Rev. 1; April 14, 2020

# Contents

| Require  | ement                                          | 2    |
|----------|------------------------------------------------|------|
| Task Ov  | verview                                        | 2    |
| Safely-L | imited Speed Overview                          | 2    |
| Applica  | tion Examples                                  | 3    |
| How to   | Use SLS Function Block                         | 4    |
| Func     | tional Description                             | 4    |
| Sequ     | ence of Operation                              | 4    |
| Prog     | ramming SLS in TIA Portal                      | 5    |
| 1.       | Configure SLS in the S210                      | 5    |
| 2.       | Download the safety configuration to the drive | 6    |
| 3.       | Retrieve the CEAT Drives Library               | . 10 |
| 4.       | Copy the SLS FB into the current project       | . 11 |
| 5.       | Create SLS status feedback in safety program   | .11  |
| 6.       | SLS Feedback                                   | . 13 |

# Requirement

Initiate a fail-safe condition in the S210 that allows motion at, or below, a safe speed.

## **Task Overview**

Utilize the S210's Extended Safety Function, Safely-Limited Speed (SLS), to set a safe speed threshold upon an initiated safety condition.

# Safely-Limited Speed Overview

Definition according to EN 61800-5-2: "The SLS function prevents the motor from exceeding the defined speed limit."

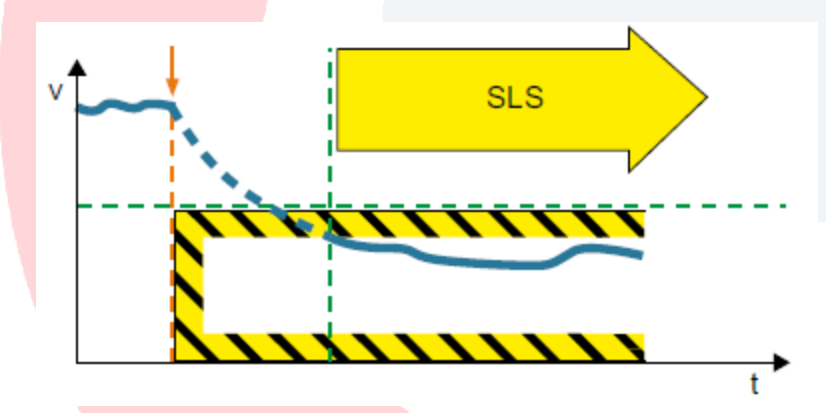

The drive with an active "Safely-Limited Speed" (SLS) function monitors the speed/velocity of the motor to ensure that it does not exceed the speed/velocity threshold valid for SLS (SLS monitoring).

The SLS function prevents the parameterized maximum velocity from being exceeded. If the permitted speed is exceeded, then the drive initiates a parameterizable fault response. It is possible to switch between four (4) different limit value levels in operation. Additionally, you can specify variable limit values during operation via PROFIsafe.

# **Application Examples**

SLS is suitable for machines susceptible to hazardous situations if a speed is exceeded and wherever work must be performed directly on a machine, for example:

- during operation
- in setup mode
- during maintenance work

| Example                                                                                                    | Possible Solution                                                                                                    |
|----------------------------------------------------------------------------------------------------|----------------------------------------------------------------------------------------------------|
| Setup mode: The machine operator must enter<br>the danger area of a machine and manually<br>introduce material into a machine part.<br>A turning machine must not exceed a specific<br>maximum torque in order to protect the drill<br>chuck from damage. | <ul> <li>Select SLS in the inverter using a fail-safe input or PROFIsafe .</li> <li>The inverter monitors the speed of the machine part.</li> </ul> |
| Depending on the diameter of the saw blade, a circular saw must not exceed a specific maximum speed.                                                                                                    | • Select SLS and the corresponding SLS level in the inverter via PROFIsafe.                                                                         |

# How to Use SLS Function Block

#### **Functional Description**

Safely-Limited Speed, SLS, is monitored in the drive. Once a SLS condition exists, the S210 will fault, after a pre-configured delay time, if the velocity threshold set in the S210's SLS condition is exceeded. This requires the PLC program to modify the S210's velocity upon the initiation of a SLS condition and then restore the velocity once the SLS condition is cleared.

#### Sequence of Operation

- 1. A safety input initiates a SLS condition.
- 2. Before the S210's pre-configured SLS delay time, which is 100ms default, is reached, the PLC standard program lowers the current velocity setpoint to a value below the selected SLS velocity threshold.
- 3. Following the expiration of the SLS delay time, the safety telegram from the S210 indicates SLS is active.
- 4. The safety input resets to a non-SLS condition.
- 5. After the SLS delay time, the S210 clears the SLS condition from the safety telegram.
- 6. The PLC program standard program restores the velocity to the pre-SLS state.

#### **Programming SLS in TIA Portal**

#### 1. Configure SLS in the S210

To configure or make safety changes in the S210, the following procedure must be followed:

- 1. Go offline with the S210
- 2. Make the necessary safety changes in the S210's Parameterization
- Download to the S210 drive and "Save parameterization retentively" (RAM to ROM)
- Go online with the S210 and start Safety commissioning (must enter password)
- Then stop Safety commissioning this causes the S210 to copy its safety parameters into memory
- 6. Perform a save RAM to ROM in the S210
- 7. Go offline the S210 and cycle power
- 8. After the S210 boots, select the S210 in TIA and perform an upload

While OFFLINE with the S210, open the S210 Parameterization and setup SLS. Four different SLS velocity thresholds are configurable. NOTE: The SLS speed/velocity thresholds are set in per minute units. These thresholds are selectable from the PLC program via the safety function block for telegram 30.

When a SLS condition occurs, the S210 will set SLS active after the delay time set here.

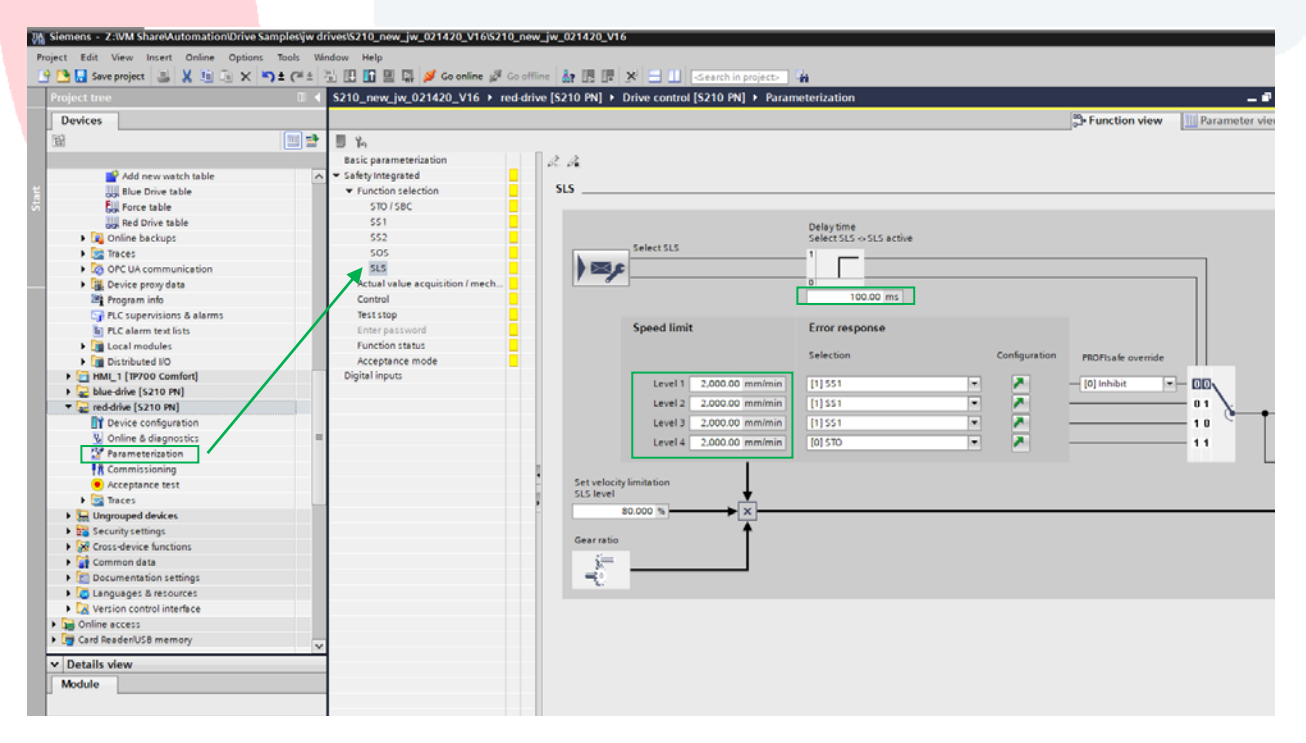

#### 2. Download the safety configuration to the drive

Select the drive in the project tree and download.

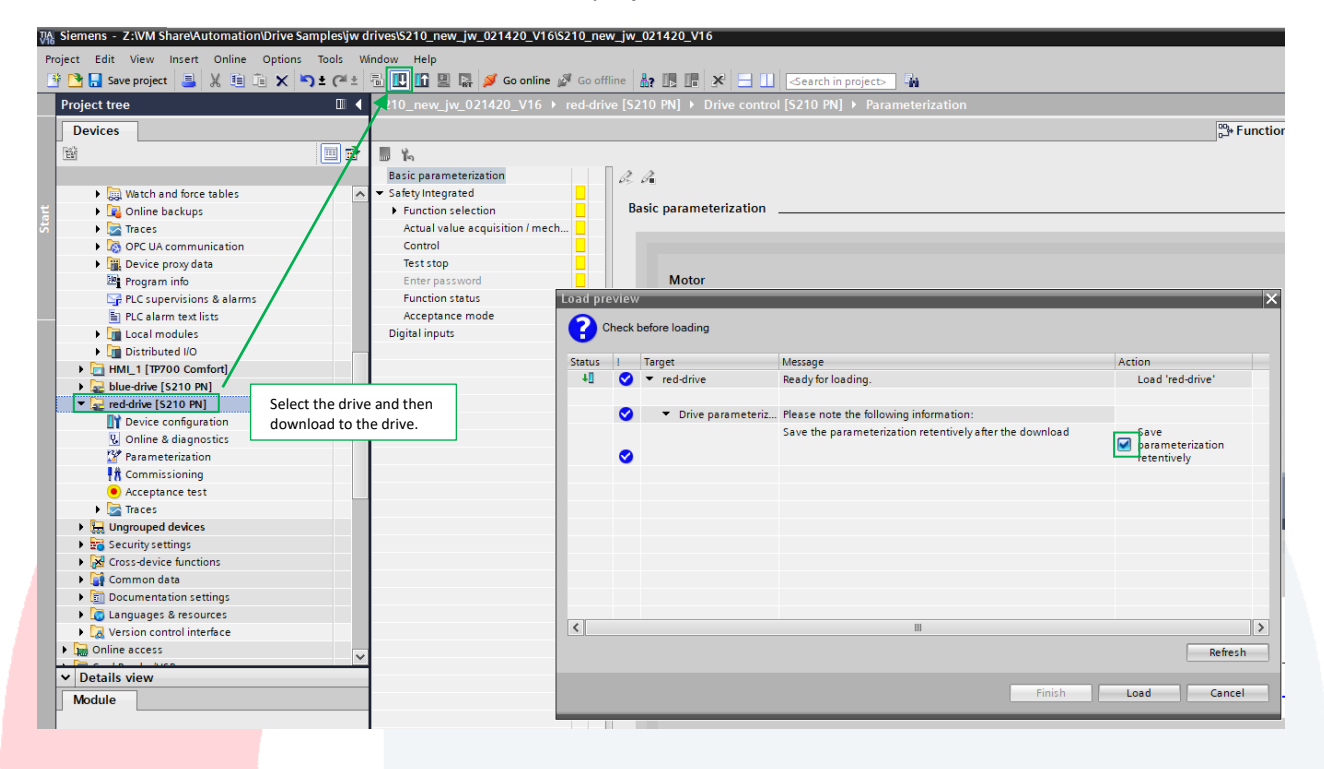

The parameters will be inconsistent, but select Finish.

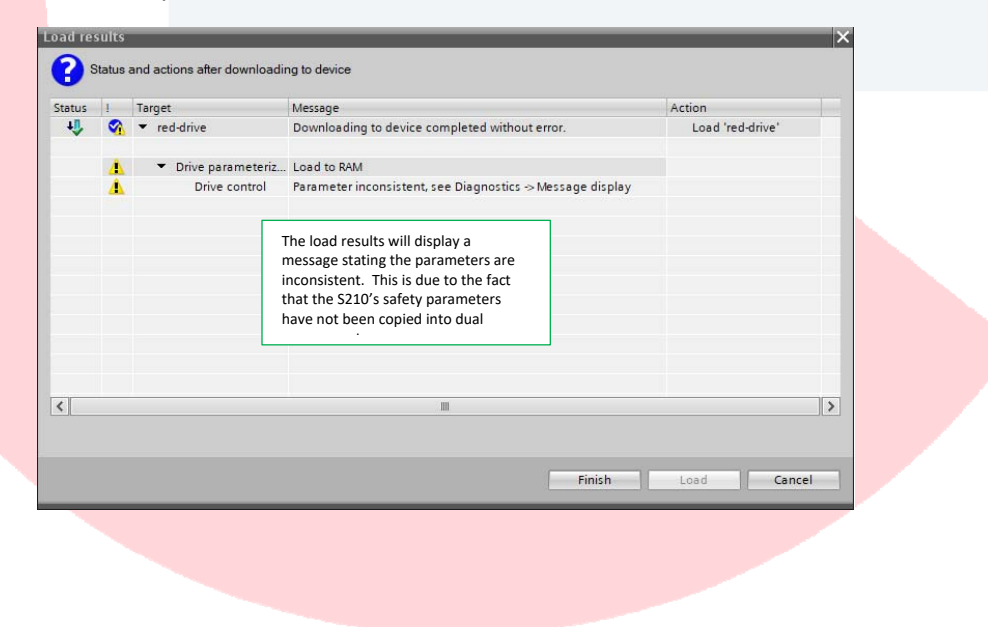

| 🕒 🔙 Save project 📑 🗶 💷 🕞 🗙                                                                                                    |             |                                                                |                                                                                   |                                                                                              |                                                                         |
|----------------------------------------------------------------------------------------------------|-------------|----------------------------------------------------------------|-----------------------------------------------------------------------------------|----------------------------------------------------------------------------------------------|-------------------------------------------------------------------------|
|                                                                                                    | ≌C) ± (2# ± | 🖏 🛄 🔝 🔛 👰 Go online 👔                                          | 🖉 Go offline 🛔 🖪 🕼 🗶 🖃 💷 <earch< th=""><th>nin project&gt;</th><th></th></earch<> | nin project>                                                                                 |                                                                         |
|                                                                                                    | □ 4         | \$210_new_jw_021420_V16 →                                      | red-drive [S210 PN] → Drive control [S210 F                                       | N] ▶ Parameterization                                                                        | _ •                                                                     |
| Devices                                                                                                    |             |                                                                |                                                                                   | 9                                                                                            | 🖰 Function view 🔤 🛄 Parameter view                                      |
| 8                                                                                                    | 💷 🐋         | 5 h                                                            |                                                                                   |                                                                                              |                                                                         |
|                                                                                                    |             | Basic parameterization                                         | 2. 2.                                                                             |                                                                                              |                                                                         |
| Watch and force tables                                                                                                    | ^           | <ul> <li>Safety Integrated</li> </ul>                          |                                                                                   |                                                                                              |                                                                         |
| Online backups                                                                                                    |             | Function selection                                             | 1                                                                                 | Deficient the control and colored of the Exfert determined                                   |                                                                         |
| Traces                                                                                                    |             | Actual value acquisition / nech                                | Function selection                                                                | Functions                                                                                    |                                                                         |
| COPC UA communication                                                                                                    |             | Control                                                        |                                                                                   |                                                                                              |                                                                         |
| Program info                                                                                                    |             | Enter past word                                                |                                                                                   |                                                                                              |                                                                         |
| PLC supervisions & alarms                                                                                                    |             | Function status                                                | mechanical system                                                                 | Settings for axis type and spindle pitch or modulo range                                     |                                                                         |
| PLC alarm text lists                                                                                                    |             | Acceptance mode                                                |                                                                                   |                                                                                              |                                                                         |
| Local modules                                                                                                    |             | Digital inputs                                                 |                                                                                   |                                                                                              |                                                                         |
| Distributed I/O                                                                                                    |             |                                                                | Control                                                                           | Setting of the filter time, discrepancy time and PROFIsate                                   |                                                                         |
| HMI_1 [TP700 Comfort]                                                                                                    |             |                                                                |                                                                                   | address                                                                                      |                                                                         |
| blue drive [S210 PN]                                                                                                    |             |                                                                |                                                                                   |                                                                                              |                                                                         |
| Revice confouration                                                                                                    | 10          |                                                                | Test stop                                                                         | Setting of the interval for the test stop to test the correct                                |                                                                         |
| Online & diagnostics                                                                                                    |             |                                                                |                                                                                   | SIGOUT                                                                                       |                                                                         |
| Parameterization                                                                                                    |             |                                                                |                                                                                   |                                                                                              |                                                                         |
| Commissioning                                                                                                    |             |                                                                | Enter password                                                                    | Entering and changing the Safety Integrated password                                         |                                                                         |
| <ul> <li>Acceptance test</li> </ul>                                                                                                    |             |                                                                |                                                                                   |                                                                                              |                                                                         |
| 🕨 🔄 Traces                                                                                                    |             |                                                                |                                                                                   |                                                                                              |                                                                         |
| Le Ungrouped devices                                                                                                    | _           |                                                                | Function status                                                                   | Diagnostics of the Safety Integrated Functions                                               |                                                                         |
| 20 Security settings                                                                                                    | _           |                                                                |                                                                                   |                                                                                              |                                                                         |
| P and a second for the second second                                                                                                    |             |                                                                |                                                                                   |                                                                                              |                                                                         |
| Common data                                                                                                    |             | <                                                              |                                                                                   |                                                                                              |                                                                         |
| Gommon data     Gommon data     Common data     Common data                                                                                                    |             |                                                                | <u>}</u>                                                                          | ( Properties                                                                                 | Linfo Diagnostics                                                       |
| <ul> <li>              Genmon data      </li> <li>             Documentation settings         </li> </ul>                                                                                                    |             | Enter the S210<br>window will d                                | o safety password.                                                                | When correctly entered, the<br>"Safety commissioning has b                                   | Ninto WDiagnostics                                                      |
| Common data<br>Documentation settings<br>S210_new_jw_021420                                                                                                    | _V16 → red  | Enter the S210<br>window will d                                | D safety password.<br>isplay the message                                          | When correctly entered, the<br>"Safety commissioning has b                                   | Ninfo NDiagnostics ■<br>inspection<br>een started."                     |
| Common data<br>Common data<br>Documentation settings<br>S210_new_jw_021420                                                                                                    | _V16 → rec  | Enter the S210<br>window will d                                | O safety password.<br>isplay the message                                          | Reporties<br>When correctly entered, the<br>"Safety commissioning has b<br>prunction view    | Ninfo NDiagnostics ■<br>inspection<br>een started."                     |
| S210_now_jw_021420                                                                                                    | _V16 → red  | Enter the S210<br>window will d                                | O safety password.<br>isplay the message                                          | When correctly entered, the<br>"Safety commissioning has b                                   | inspection<br>een started."                                             |
| Common data Common data Commo | _V16 → rec  | Enter the S210<br>window will d                                | D safety password.<br>isplay the message                                          | When correctly entered, the<br>"Safety commissioning has b                                   | Ninfo NDiagnostics<br>inspection<br>een started."<br><br>Parameter view |
| S210_new_jw_021420                                                                                                    | _V16 → rec  | Enter the S210<br>window will d                                | O safety password.<br>isplay the message                                          | Reporties<br>When correctly entered, the<br>"Safety commissioning has b<br>prunction view    | Nume Notagnostics                                                       |
| S210_new_jw_021420                                                                                                    | _V16 → rec  | Enter the S210<br>window will d<br>Edrive [S210 PN] > Drive co | O safety password.<br>isplay the message                                          | Reporties<br>When correctly entered, the<br>"Safety commissioning has b<br>©⊁Function view   | inspection<br>een started."                                             |
| S210_new_jw_021420                                                                                                    | V16 → red   | Enter the S210<br>window will d<br>Idrive [S210 PN] > Drive co | D safety password.<br>isplay the message                                          | Reporties<br>When correctly entered, the<br>"Safety commissioning has b<br>عنه Function view | Ninfo NDiagnostics ■<br>inspection<br>een started."<br>■ Parameter view |
| Common data Common data Commo | L_V16 → red | Enter the S210<br>window will d                                | D safety password.<br>isplay the message<br>ontrol [5210 PN] + Parameterization   | Reporties<br>When correctly entered, the<br>"Safety commissioning has b<br>Punction view     | Ninfo NDiagnostics ■<br>inspection<br>een started."                     |
| S210_new_jw_021420                                                                                                    | _V16 → rec  | Enter the S210<br>window will d<br>Edrive [S210 PN] > Drive co | C) safety password.<br>isplay the message<br>introl [S210 PN] > Parameterization  | Reporties<br>When correctly entered, the<br>"Safety commissioning has b<br>prunction view    | Ninfo NDiagnostics                                                      |
| S210_new_jw_021420                                                                                                    | _V16 → rec  | Enter the S210<br>window will d<br>Idrive [S210 PN] > Drive co | D safety password.<br>isplay the message<br>ontrol [S210 PN] + Parameterization   | When correctly entered, the<br>"Safety commissioning has b<br>Prunction view                 | Ninfo NDiagnostics ■<br>inspection<br>een started."<br>Parameter view   |
|                                                                                                    | J_V16 → red | Enter the S210<br>window will d<br>drive [S210 PN] > Drive co  | C safety password.<br>isplay the message<br>ontrol [S210 FN] > Parameterization   | When correctly entered, the<br>"Safety commissioning has b<br>">Function view                | inspection<br>een started."                                             |

Repeat your entry:

Go to ?

General Cross-references Compile

•

Message
 Incorrect password entered.
 Safety Integrated commissioning cannot be started because errors have occurred.
 Safety commissioning has been started.

Show all messages

Change password Reset password

 Date
 Time

 4/23/2020
 5:08:04 PM

 4/23/2020
 5:08:04 PM

 4/23/2020
 5:08:21 PM

🔍 Properties 🚺 Info 🗓 Diagnostics 📄

### Go online with the S210 and start Safety commissioning

Stop safety commissioning to copy parameters to dual memory.

| 🔜 🍋                             |                        |                                     |
|---------------------------------|------------------------|-------------------------------------|
| Basic parameterization          | A. A.                  |                                     |
| Safety Integrated               |                        |                                     |
| Function selection              | Basic parameterization |                                     |
| Actual value acquisition / mech |                        |                                     |
| Control                         |                        |                                     |
| Test stop                       |                        |                                     |
| Enter password                  | Motor                  |                                     |
| Function status                 | Article numbers        |                                     |
| Acceptance mode                 | Andre Humber.          |                                     |
| Digital inputs                  | Encoder:               | DRIVE-CLiQ encoder AS22, Singleturn |
|                                 | Brake:                 | Without holding brake               |
|                                 | Rated voltage:         | 58 Vrms                             |
|                                 | Rated current:         | 0.75 Arms                           |
|                                 | Rated power:           | 0.05 kW                             |
|                                 | Rated speed:           | 3,000.0 rpm                         |
|                                 | Rated torque:          | 0.16 Nm                             |

Open the S210's Online & diagnostics, select Backup/Restore, and save RAM to ROM.

| Project tree                                                                                                    | 0 | S210_new_jw_021420_V16 → red-drive [S210 PN]                                                                                                    |                                                                                                    | _ #                         |
|----------------------------------------------------------------------------------------------------|---|----------------------------------------------------------------------------------------------------|----------------------------------------------------------------------------------------------------|-----------------------------|
| Devices                                                                                                    |   |                                                                                                    |                                                                                                    |                             |
| 19)<br>                                                                                                    |   | Online access Backup/Restore                                                                                                    |                                                                                                    |                             |
| Gill Watch and force tables     Gill Online backups     Garage States     Control Control Contron Control Control Control Contron Control Control Contron Control |   | F Functions BeckupRestore License  Retentively save RAM d                                                                                             | RAM<br>The data will be saved in the ROM and on the<br>ROM The data will be saved in the ROM and on the           | Save                        |
| HML_1 [17700 Comfort]     Solution of the second second seco | 8 | Restart the drive                                                                                                    |                                                                                                    | ficatore                    |
| Parameterization Commissioning Acceptance test                                                                                                    |   |                                                                                                    | 1                                                                                                    |                             |
| Brie Security settings     Brie Cross-device functions     Gross-device functions                                                                                                    |   | Kestore factory setting                                                                                                    |                                                                                                    |                             |
| Documentation settings     Languages & resources     Version control interface                                                                                                    |   | General Cross-references Compile                                                                                                    |                                                                                                    | Properties Unfo Diagnostics |
| Gonline access                                                                                                    |   | Show all messages                                                                                                    |                                                                                                    |                             |
| <ul> <li>Details view</li> </ul>                                                                                                    |   |                                                                                                    |                                                                                                    |                             |
| Nome                                                                                                    |   | Imstage     Incorrect password entered.     Safety integrated commissioning cannot be started because erro     Safety commissioning has been started. | Go to ? Date Time<br>4/23/2020 5:08:04 PM<br>4/23/2020 5:08:04 PM<br>4/23/2020 5:08:04 PM<br>4/23/2020 5:08:01 PM |                             |
|                                                                                                    |   | In order to save the edited Safety integrated parameters perman                                                                                       | ntly in the drive, retentive . 4/23/2020 5:09:02 PM                                                               |                             |

Go offline with the S210, cycle power on the S210, wait for the S210 to boot up, and then upload parameters to the TIA project.

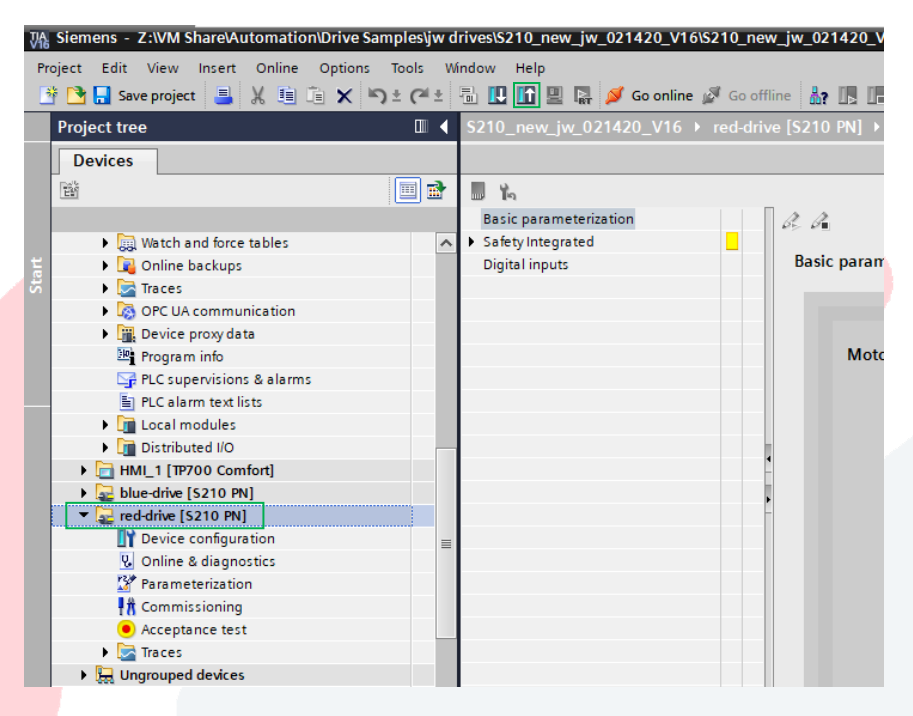

#### 3. Retrieve the CEAT Drives Library

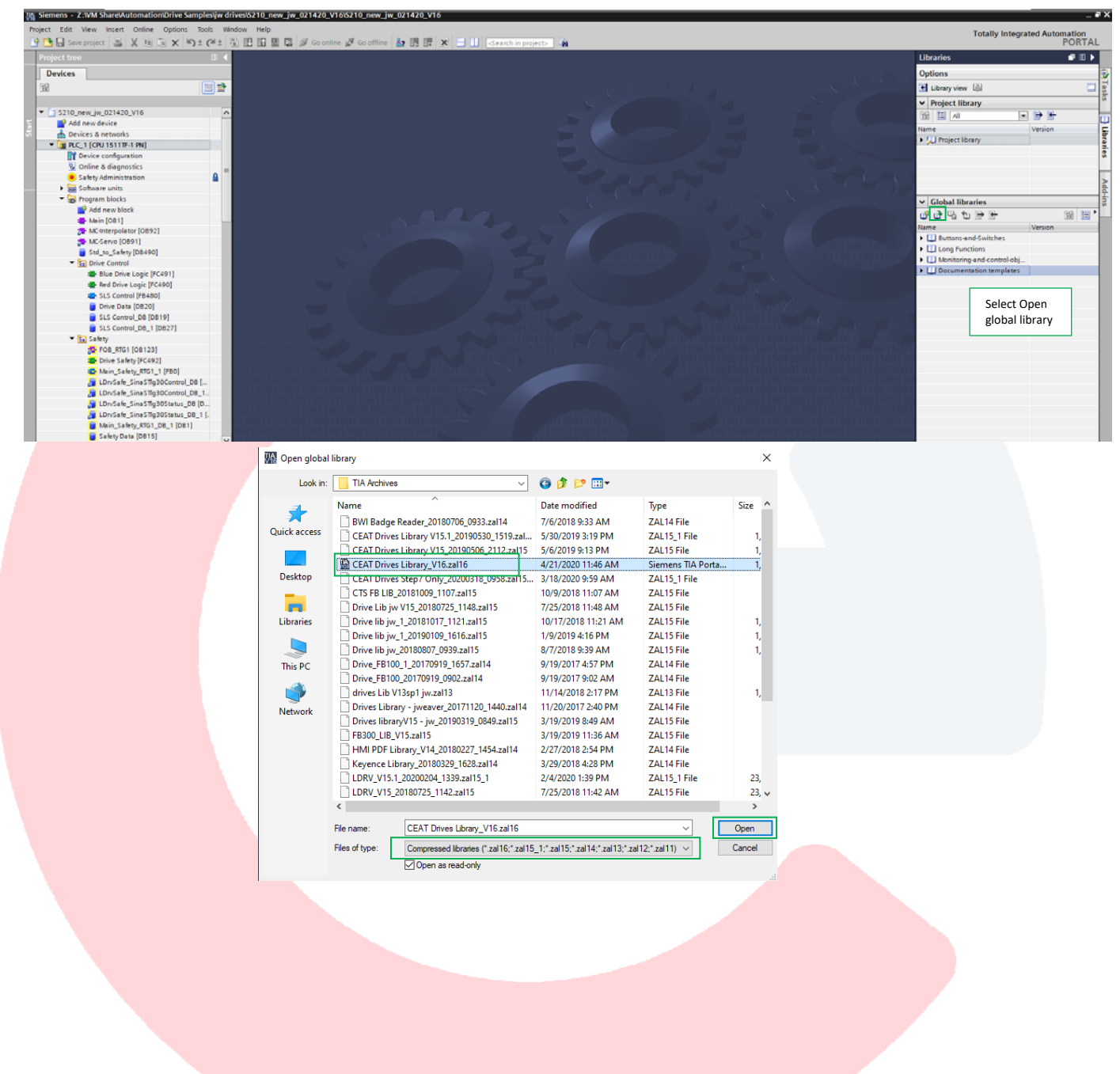

#### 4. Copy the SLS FB into the current project

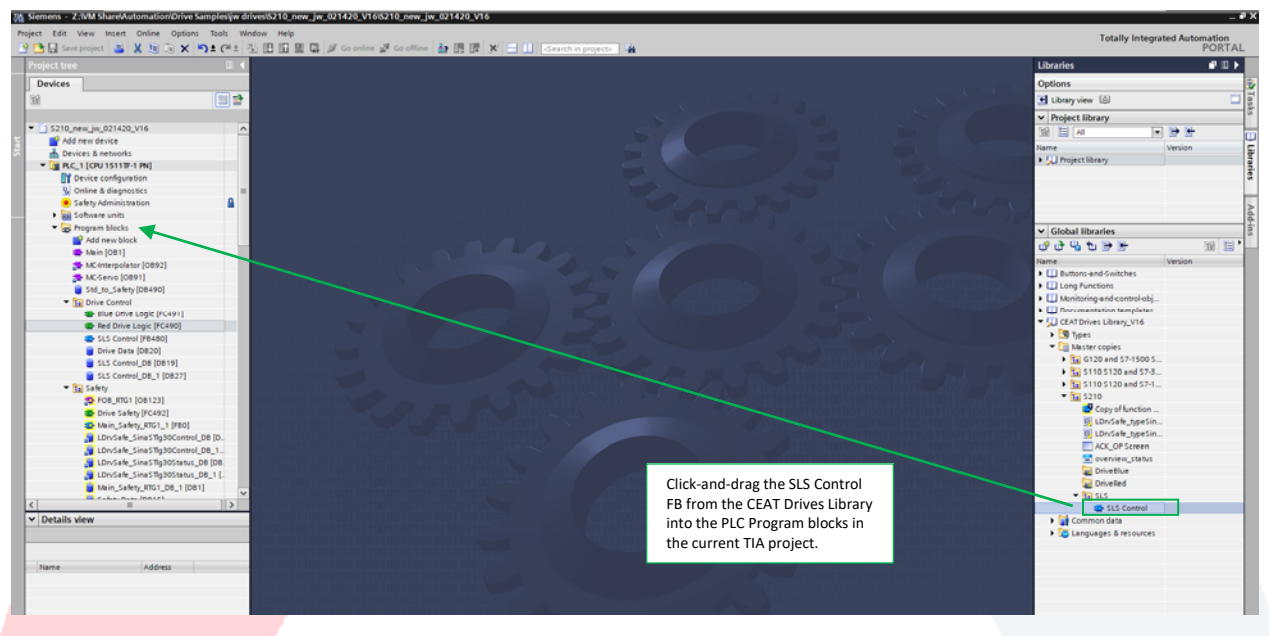

# 5. Create SLS status feedback in safety program

Create a new safety data block, or add to the existing safety data block, a Boolean element for SLS status from the S210.

| ject tree 🛛                           |       | \$210_nev | v_jw_021420_V16 | PLC_1 [CPU 151   | 1TF-1 PN] → Pro | gram blocks | s 🕨 Safety 🕨      | Safet  | / Data [DB1 | 5]           |               |              |
|---------------------------------------|-------|-----------|-----------------|------------------|-----------------|-------------|-------------------|--------|-------------|--------------|---------------|--------------|
| levices                               |       |           |                 |                  |                 |             |                   |        |             |              |               |              |
|                                       | 1     | 99        | . 🛃 🗮 😤 Kee     | pactual values 🔒 | Snapshot hat ha | Copysnap    | shots to start va | lues 🐻 | B. Load     | start values | as actual val | lues Bj. Bj. |
|                                       | -     | Safety    | Data            |                  |                 |             |                   |        |             |              |               |              |
| Software units                        | ~     | Nam       | 18              | Data type        | Start value     | Retain      | Accessible f      | Write  | Visible in  | Setpoint     | Supervis      | Comment      |
| <ul> <li>B Program blocks</li> </ul>  |       | 1 📶 🔻 :   | Static          | //-              |                 |             |                   |        |             |              |               |              |
| Add new block                         |       | 2 📲 🔹     | Red SLS active  | Bool             | 1 false         |             |                   |        |             |              |               |              |
| 📲 Main (OB1)                          |       | 3 📲 🗉     | Blue SLS active | Bool             | false           |             |                   |        |             |              |               |              |
| MC-Interpolator [OB92]                |       | 4 📲 🔹     | Estop 1 OK      | Bool             | false           |             |                   |        |             |              |               |              |
| The MC-Servo [0891]                   |       | 5 📶 🗉     | Gate OK         | Bool             | false           |             |                   |        |             |              |               |              |
| Std_to_Safety [DB490]                 |       | 6 📶 =     | IO Passivated   | Bool             | false           |             | <b></b>           |        |             |              |               |              |
| <ul> <li>E Drive Control</li> </ul>   | 1.1   |           |                 |                  |                 |             |                   |        |             |              |               |              |
| Blue Drive Logic [FC491]              |       |           |                 |                  |                 |             |                   |        |             |              |               |              |
| Red Drive Logic [FC490]               |       |           |                 |                  |                 |             |                   |        |             |              |               |              |
| SLS Control [F8480]                   |       |           |                 |                  |                 |             |                   |        |             |              |               |              |
| Drive Data [D820]                     |       |           |                 |                  |                 |             |                   |        |             |              |               |              |
| SLS Control_DB (DB19)                 |       |           |                 |                  |                 |             |                   |        |             |              |               |              |
| SLS Control_DB_1 [DB27]               |       |           |                 |                  |                 |             |                   |        |             |              |               |              |
| 💌 🔚 Safety                            |       |           |                 |                  |                 |             |                   |        |             |              |               |              |
| 5 FOB_RTG1 [OB123]                    |       |           |                 |                  |                 |             |                   |        |             |              |               |              |
| Drive Safety [FC492]                  |       |           |                 |                  |                 |             |                   |        |             |              |               |              |
| Main_Safety_RTG1_1 (FB0)              |       |           |                 |                  |                 |             |                   |        |             |              |               |              |
| LDrvSafe_SinaSTlg30Control_DB [       |       |           |                 |                  |                 |             |                   |        |             |              |               |              |
| LDrvSafe_SinaSTlg30Control_DB_1       |       |           |                 |                  |                 |             |                   |        |             |              |               |              |
| LDrvSafe_SinaSTlg30Status_DB [D       | - 11  |           |                 |                  |                 |             |                   |        |             |              |               |              |
| LDrvSafe_SinaSTlg30Status_DB_1 [.     |       |           |                 |                  |                 |             |                   |        |             |              |               |              |
| Main_Safety_RTG1_DB_1 [DB1]           | . II. |           |                 |                  |                 | _           |                   | _      | _           | _            | _             |              |
| Safety Data [DB15]                    |       | Red SLS a | ctive           |                  |                 |             |                   |        |             |              | Q             | Properties   |
| • En LUIVSate                         |       | General   | Texts Su        | ervisions        |                 |             |                   |        |             |              |               |              |
| <ul> <li>Igs System blocks</li> </ul> |       |           | 10,000          |                  |                 |             |                   |        |             |              |               |              |

Project tree Devices 儲 🗉 🖬 🖧 🖞 🐳 🖿 🚍 🚍 🖓 😫 🖼 🔤 🖉 😫 🔚 🔛 🕲 🖉 👘 😓 🖓 👘 🖓 Drive Safety Software units Default value Comment Data type Name 🕶 🔙 Program blocks 📶 🔻 Input Add new block - Output MC-Interpolator [OB92] MC-Servo [OB91] Std\_to\_Safety [DB490] ⊣⊢⊣⊩ ∰ **→** -\* Block title: 🖬 Drive Control Blue Drive Logic [FC491]
 Red Drive Logic [FC490] Network 1: Red Drive T30 status SLS Control [FB480] Drive Data [DB20] SLS Control\_DB [DB19] "LDrvSafe\_ SinaSTlg30Status \_DB" 🕶 🛅 Safety FOB\_RTG1 [OB123] Main\_Safety\_RTG1\_1 [FB0] LDrvSafe\_SinaSTlg30Control\_DB [D.. LDrvSafe\_SinaSTlg30Control\_DB\_1.. afe\_SinaSTlg30S EN safetyEault P#276.0 - false LDrvSafe SinaSTIg30Status DB [DB. LDrvSate\_SinaSTig3OStatus\_DB [DB: LDrvSate\_SinaSTig3OStatus\_DB] [. Main\_Satey\_RTG]\_DB\_1 [DB1] Satey Data [DB15] EarDrvSate System blocks nve T30 Statur\* ina STIg 30 Sta STOactive — false SS1active — false SS2active — false SOSselected -false \_\_\_\_false SOSactive Technology objects "Safety "Red SI External source files
 PLC tags SLSactive SLPactive Talse SLAactive Talse SDIpositiveActi Show all tags 1 - false ✓ Details view SDInegativeActi false SSMactive -false Data type Red SLS active Blue SLS active Estop 1 OK Bool Bool Network 2: Red Drive T30 Control Bool Gate OK Bool IO Passivated Bool T

Add the Boolean SLS status data block element to the SLSactive output of the safety telegram, telegram 30, function block.

Save and download to the PLC.

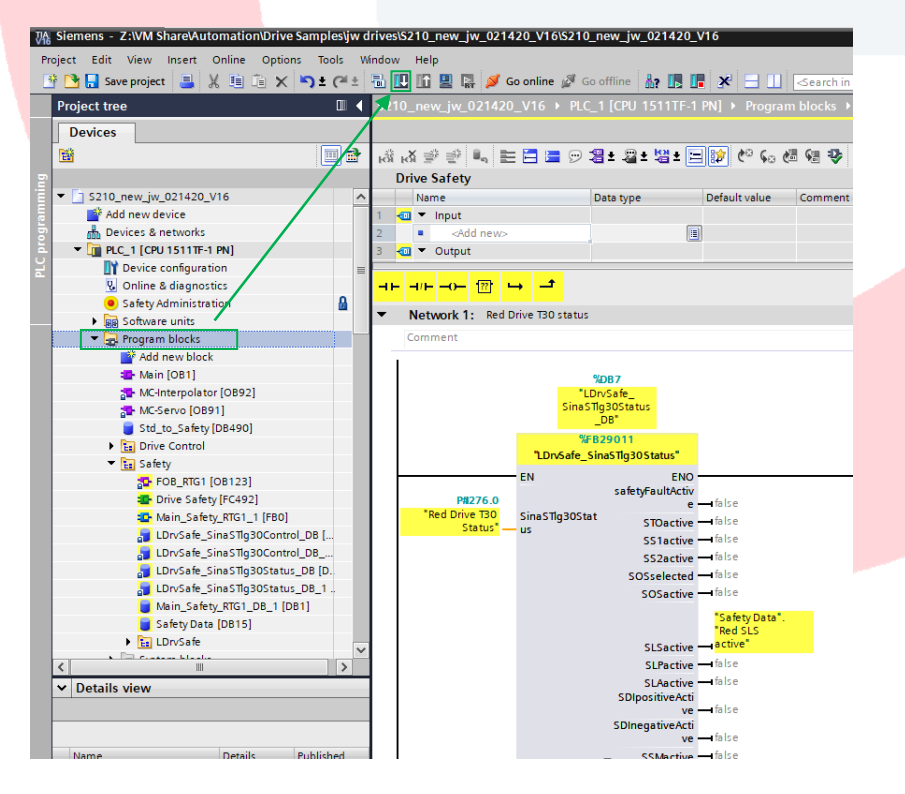

#### 6. SLS Feedback

When a SLS condition occurs, status from telegram 30 will indicate the SLS condition is active.

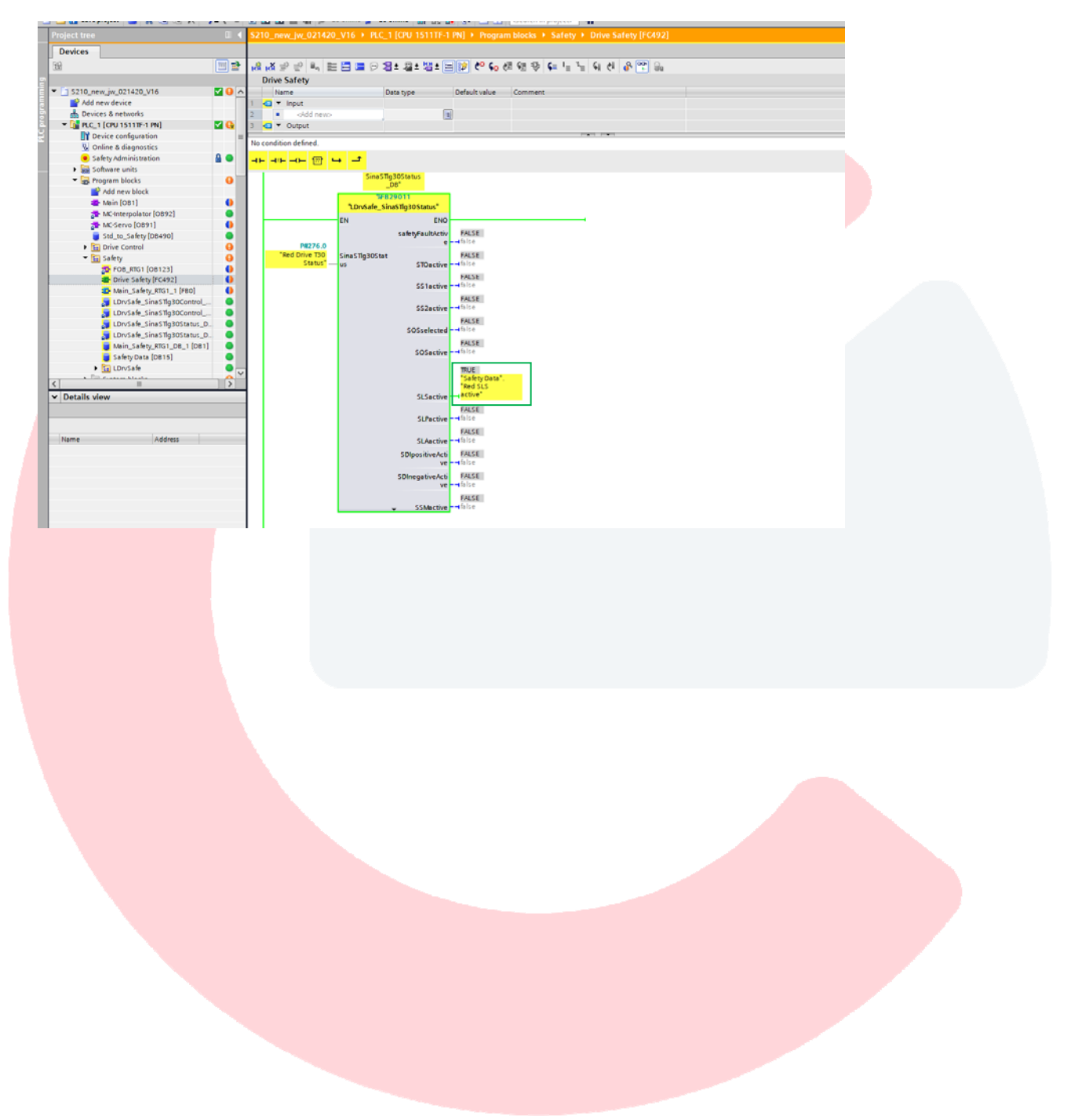

Additionally, when a SLS condition occurs, the safety status of the S210 can be observed in the S210 Safety Integrated Function status in Parameterization. The same information can be observed in the S210's Online & diagnostics.

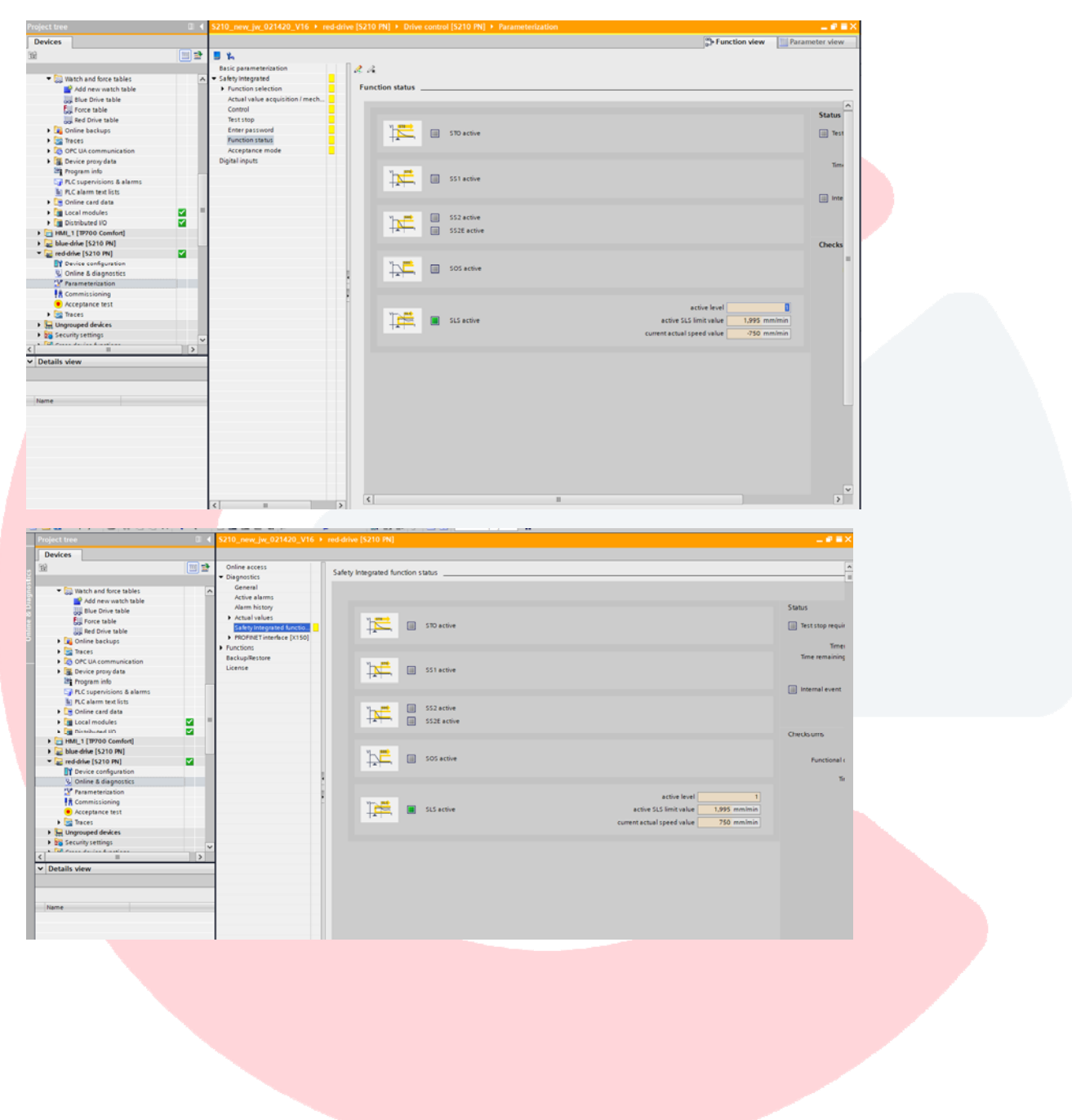